## **Subscriptions**

## Subscriptions are the new name for Bookmarks and Watched

**Topics.** They are a way of keeping track of different threads or forums. You can choose how you are notified about updates - for example by having them listed in your <u>User CP</u> page (aka your main Settings page) and receiving email updates for each one.

## How do I subscribe to a thread or forum?

# A Forum is a major category for Thread title collection. At the old site, we called them Sections.

#### A Thread is the same thing as a Topic as we knew them at the old site.

**To subscribe to a forum**, click the 'Forum Tools' link above the list of threads then select 'Subscribe to Forum'. You will then have the option to choose the subscription mode for this forum. If the forum that you are subscribing to has any child/sub forums (forums within a forum) then your subscription will be extended to these automatically. (So, if I subscribe to the Main forum, I will be automatically subscribed to the Contests/Challenges and Vintage Machine sub-forums.)

Step 1 - navigate to the Forum to which you want to subscribe. An easy way to do that is to click on the Home tab and then select the Forum from the master index.

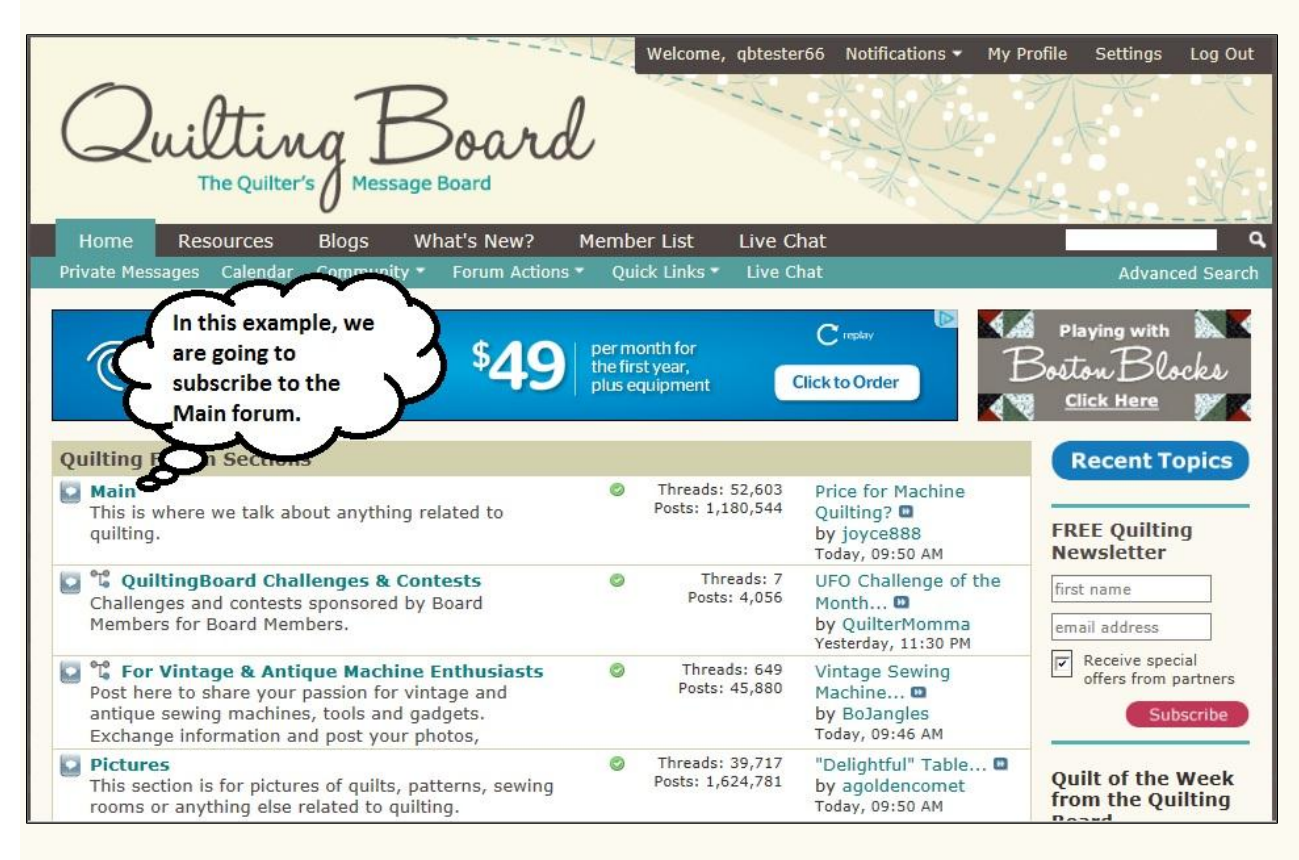

Step 2 – Click the Forum title (in this case "Main") and you will find yourself inside the Forum, with a list of Threads in that category. Now, click on the "Forum Tools: option in the menu bar, and click on "Subscribe to This Forum".

| Threads 1<br>Forum: Main<br>This is where we talk about anything related to quilting.                                                                                                    | to 20 of 806 | ools                                | orum Tools * Search Forum *                                                                       |
|----------------------------------------------------------------------------------------------------|--------------|-------------------------------------|---------------------------------------------------------------------------------------------------|
| Sub-Forums                                                                                                    | _            | F                                   | Post a New Thread                                                                                 |
| QuiltingBoard Challenges & Contests<br>Challenges and contests sponsored by Board<br>Members for Board Members.                                                                           | 0            | Thread: N<br>Posts: 4,1<br>S        | 1ark This Forum Read<br>Subscribe to This Forum<br>/iew Parent Forum                              |
| For Vintage & Antique Machine Enthusiasts<br>Post here to share your passion for vintage and<br>antique sewing machines, tools and gadgets.<br>Exchange information and post your photos, | 0            | Threads: 64<br>Posts: 45,88         | <ul> <li>Vintage Sewing</li> <li>Machine </li> <li>by Charlee</li> <li>Today, 10:08 AM</li> </ul> |
| Title / Thread Starter                                                                                                    |              | Replies /<br>Views                  | Last Post By 🔹                                                                                    |
| Started by ChubbyBunny, 09-14-2011 10:11 AM 12                                                                                                    | 3 24         | Replies:<br>239<br>Views:<br>30,954 | CharlottsQuilts<br>11-20-2011, 04:50 PM 🗖                                                         |
| Started by PatriceJ, 11-18-2011 02:38 PM                                                                                                    | ain Section  | Replies: 7<br>Views:<br>1,046       | bloomin'Iris<br>11-19-2011, 08:24 AM 🗖                                                            |
| Sticky: ****important announcement***<br>Started by PatriceJ, 10-29-2011 08:49 AM                                                                                                    | Q            | Replies: 1<br>Views:<br>3,249       | QuiltnNan<br>11-04-2011, 01:06 PM 🛄                                                               |
| Started by PatriceJ, 11-02-2011 08:34 PM                                                                                                    | Rules        | Replies: 0<br>Views:<br>1,491       | PatriceJ<br>11-02-2011, 08:34 PM 🛄                                                                |

Step 3 – Select the Subscription Mode (the way you want to keep track of updates and additions within this Forum.) Once you have chosen, click on the blue "Add Subscription" box.

| My Messages                                                                                                    | Subscribe to Forum | : Main                                                                                                    |
|----------------------------------------------------------------------------------------------------|--------------------|----------------------------------------------------------------------------------------------------|
| <ul> <li>Inbox</li> <li>Sent Items</li> <li>Send New Message</li> <li>Track Messages</li> <li>Edit Folders</li> </ul> | Notification Type  | Through my control panel only<br>Through my control panel only<br>Daily updates by email<br>Weekly updates by email<br>Add Subscription Reset |
| My Subscriptions<br>Subscriptions<br>Edit Folders                                                                     |                    |                                                                                                    |

- **No Email Notification** lists the subscription in your User CP only. You do not receive any notifications about new posts or threads in the forum.
- **Daily Email Notification** sends one email a day with the new and updated threads in the forum and any sub-forums. If there are no new or updated threads in the forum or its sub-forums then you will not receive an email.
- Weekly Email Notification sends one email per week in the same way as the Daily Email Notification.

**To subscribe to a thread**, click the 'Thread Tools' link at the top of the list of posts then click 'Subscribe to Thread'. You can then choose the subscription mode that you wish to use for that thread. From there, the steps are essentially the same as for Forum subscriptions. Some handy differences are noted after the illustrations.

Step 1 – Click on the title of the Thread you want to subscribe to.

| Forum: Pictures<br>This section is for pictures of quilts, patterns, sewing rooms or anything else                                                                             | t07 t<br>e rela | ated to quilting.                   |                                                     |
|----------------------------------------------------------------------------------------------------|-----------------|-------------------------------------|-----------------------------------------------------|
|                                                                                                    |                 | Foi                                 | rum Tools • Search Forum •                          |
| Sub-Forums                                                                                                    |                 |                                     | Last Post                                           |
| Mission: Organization<br>Members' photos of their quilting spaces. Share your<br>ideas or ask advice about making the most of your<br>space, work surfaces, and storage units. |                 | Threads: 31<br>Posts: 1,787         | Tackling the bin of 🗅<br>by Drew<br>Today, 09:44 AM |
| Title / Thread Starter                                                                                                    |                 | Replies /<br>Views                  | Last Post By 🕶                                      |
| Started by PatriceJ, 07-18-2011 04:51 AM 12320                                                                                                    | -<br>Q          | Replies:<br>190<br>Views:<br>27,525 | neece<br>Yesterday, 01:50 PM 🛄                      |
| • • • Sticky: Look Here for a Link to the Pictures<br>Section Archive<br>Started by PatriceJ, 11-18-2011 02:38 PM                                                              |                 | Replies: 4<br>Views:<br>1,389       | jennifer68<br>Yesterday, 03:13 AM 🗖                 |
| Started by PatriceJ, 10-28-2011 02:36 PM 1237                                                                                                    | 2               | Replies: 60<br>Views:<br>9,411      | tslowery<br>11-17-2011, 03:29 PM 🚨                  |
| Started by PatriceJ, 05-06-2011 06:20 AM                                                                                                    |                 | Replies: 0<br>Views:<br>3,313       | PatriceJ<br>05-06-2011, 06:20 AM 🗖                  |
| Started by PatriceJ, 02-03-2011 06:47 AM                                                                                                    |                 | Replies: 0<br>Views:<br>33,935      | PatriceJ<br>02-03-2011, 06:47 AM 🚨                  |
| Christmas Wallhanging for DIL's Thanksgiving<br>birthday<br>Started by MemmyA, Today 10:06 AM                                                                                  | D               | Replies: 4<br>Views: 91             | fivepaws<br>Today, 10:59 AM 🗖                       |
| My current WIP     Started by Linely Vesterday 11:23 PM 1234                                                                                                    | a a             | Replies: 35<br>Views: 679           | lillybeck<br>Today, 10:56 AM 🖸                      |
| Christmas quilt still up from last year :)<br>Started by SoozeeDoozee, Yesterday 04:51 PM 1234                                                                                 | Q               | Replies: 37<br>Views:<br>1,050      | Nanaof4<br>Today, 10:55 AM 🗖                        |
| The Great Outdoors - In a Box- Done! 2nd try<br>Started by Janet My, Yesterday 06:40 PM 1234                                                                                   | 1               | Replies: 32<br>Views: 755           | icon17<br>Today, 10:54 AM 🖬                         |

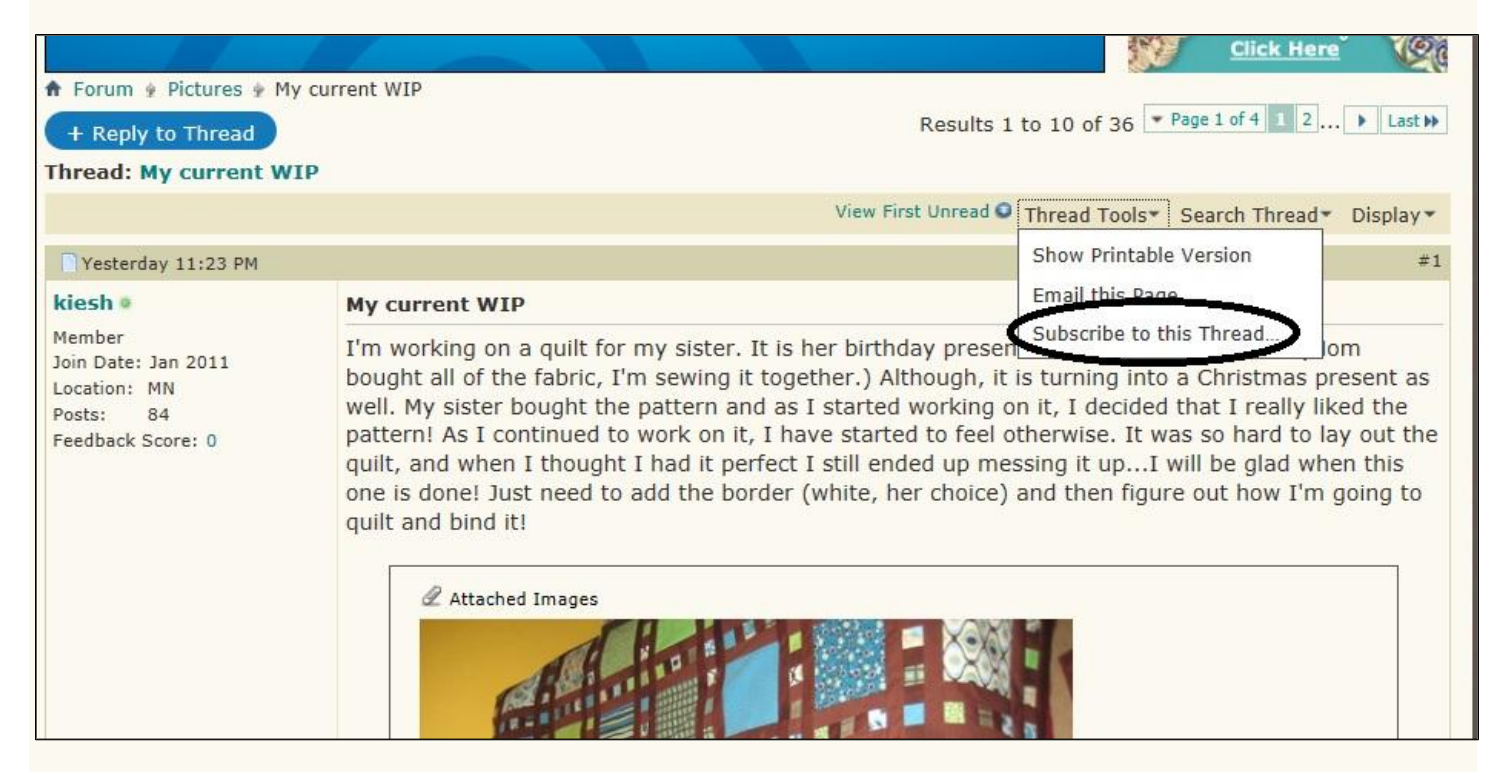

Step 3 – Choose the update notification option and then click on the blue "Add Subscription" box.

| My Messages                                                             | Subscribe to Thread | I: My current WIP                                                                                                    |
|-------------------------------------------------------------------------|---------------------|----------------------------------------------------------------------------------------------------|
| <ul> <li>Inbox</li> <li>Sent Items</li> <li>Send New Message</li> </ul> | Notification Type   | Through my control panel only<br>Through my control panel only<br>Instant notification by email<br>Daily updates by email<br>Weekly updates by email |
| Track Messages                                                          | Folder              | Subscriptions (0 Threads)                                                                                                    |
|                                                                         |                     | used to organise your subscriptions.                                                                                                    |
| My Subscriptions                                                        |                     | Add Subscription Reset                                                                                                    |
| Subscriptions                                                           |                     |                                                                                                    |
|                                                                         |                     |                                                                                                    |
| Edit Folders                                                            |                     |                                                                                                    |

### What subscription modes are available for Threads?

There are a number of different forum subscription modes available.

- **No Email Notification** lists the subscription in your User CP only. You do not receive any notifications about new posts or threads in the forum.
- **Daily Email Notification** sends one email a day with the new and updated threads in the forum and any sub-forums. If there are no new or updated threads in the forum or its sub-forums then you will not receive an email.
- Weekly Email Notification sends one email per week in the same way as the Daily Email Notification.
- **Instant Email Notification** sends an email as soon as a new post is added to the thread. This is not sent for every reply and will only be sent once until you revisit the forums.

Having subscribed to 2 Forums and 1 Thread, QBTester66's Subscription Settings now look like this:

| My Messages                        | Subscribed Threads with New Posts: (1)                               |                                     |                                                 |
|------------------------------------|----------------------------------------------------------------------|-------------------------------------|-------------------------------------------------|
| Inbox Sent Items                   | Started by kiesh, Yesterday 11:23 PM Reply   Unsubscribe             | Replies: 35<br>Views: 679           | lillybeck<br>Today, 10:56 AM 🛄                  |
|                                    |                                                                      |                                     | View all Subscribed Threa                       |
| Send New Message<br>Track Messages | Subscribed Forums                                                    |                                     |                                                 |
| Edit Folders                       | Main<br>This is where we talk about anything related to<br>quilting. | Threads: 52,607<br>Posts: 1,180,654 | Vintage Sewing<br>Machine 🗅<br>by Crossstitcher |
| My Subscriptions                   | Unsubscribe from this Forum                                          |                                     | Today, 11:06 AM                                 |
| Subscriptions                      | Pictures<br>This section is for pictures of quilts, patterns,        | Threads: 39,720<br>Posts: 1,624,889 | My Judy Martin Log<br>Cabin                     |
| Edit Folders                       | Unsubscribe from this Forum                                          |                                     | Today, 11:05 AM                                 |

She can't remember which notification option she selected for "My current WIP", or she wants to change to a different option, so she will click on the blue "View all Subscribed Threads" box.

| <ul> <li>Settings</li></ul>                |                                                               |            |                                |                                                                                    |
|--------------------------------------------|---------------------------------------------------------------|------------|--------------------------------|------------------------------------------------------------------------------------|
| My Messages                                |                                                               |            | Subscribed T                   | hreads in Folder                                                                   |
| <ul><li>Inbox</li><li>Sent Items</li></ul> | Title / Thread Starter                                        |            | Last Post By 🔻                 | Notificatio 🗌                                                                      |
| Send New Message                           | • My current WIP<br>Started by kiesh, Yesterday 11:23 PM 1234 | Q          | lillybeck<br>Today, 10:56 AM 🖽 | Instant                                                                            |
| Track Messages<br>Edit Folders             | Threads: 1<br>View all Subscr                                 | ribed Thre | ads Edit Folders E             | Selected Threads<br>Move / Delete Subscriptions                                    |
| My Subscriptions                           | Icon Legend                                                   |            |                                | Delete Subscription                                                                |
| Subscriptions                              | Contains unread posts<br>Contains no unread posts             |            |                                | © Delete Subscription<br>Update Subscription Type<br>© Through my control panel of |
| Edit Folders                               | GHot thread with no unread posts                              |            |                                | © Instantly, using email                                                           |
| My Settings                                | © You have posted in this thread                              |            |                                | © Daily, using email                                                               |
| My Profile                                 |                                                               |            | Quick Navigation               | Go                                                                                 |

If she wants to change the option, she will put a checkmark in the little box to the right and then click on the blue "Selected Threads" box to reveal all of the options available. Once she has chosen the new option, she will click on "Go".

## How do I manage Subscriptions and Folders?

Thread subscriptions can be sorted into folders for easy management. You can create as many folders as you wish by going to '**Edit Folders**' in the 'Subscribed Threads' section of your User CP. To add a new folder, enter the folder name into one of the blank boxes and save the page. To delete a folder, delete the folder name. Editing a folder is done by simply editing the folder name in the list.

Because I'm used to the old system of Bookmarks and Watched Topics, I will show you the steps I used to organize my own subscriptions so they look more familiar to me.

Step 1 – Back to Settings; Click on "Edit Folders"

| My Messages      | Subscribed Threads with New Posts: (1)                                                                              |                                     |                                                  |
|------------------|----------------------------------------------------------------------------------------------------|-------------------------------------|--------------------------------------------------|
| Inbox Sent Items | My current WIP     Started by kiesh, Yesterday 11:23 PM Reply   Unsubscribe     1 2 3 5                             | Replies: 41<br>Views: 932           | CorgiNole<br>Today, 01:51 PM 🛄                   |
| Cond New Message |                                                                                                    | 1                                   | View all Subscribed Thre                         |
| Track Messages   | Subscribed Forums                                                                                                   |                                     |                                                  |
| Edit Folders     | Main<br>This is where we talk about anything related to<br>quilting.                                                | Threads: 52,608<br>Posts: 1,180,766 | Oreck Iron  by Quilt-Till-U-Wilt Today, 02:37 PM |
| My Subscriptions | Unsubscribe from this Forum                                                                                         |                                     |                                                  |
| Subscriptions    | Pictures<br>This section is for pictures of quilts, patterns,<br>sewing rooms or anything else related to quilting. | Threads: 39,725<br>Posts: 1,625,139 | My latest little quilt<br>for<br>by Mizgoodie    |
| Edit Folders     | Unsubscribe from this Forum                                                                                         |                                     | Today, 02:36 PM                                  |

Step 2 – Change the word "Subscriptions" to "Bookmarks"; don't forget to click "Save Changes" when you're done.

| 🕈 Settings 🐓 Subscriptions | 🔋 Edit Folders                                                                         |
|----------------------------|----------------------------------------------------------------------------------------|
| My Messages                | Your Folders                                                                           |
| 📮 Inbox                    | To delete a folder, remove the folder's name from the list.                            |
| Sent Items                 | Fol <u>der Nam</u> e                                                                   |
| Sand New Message           | Subscriptions                                                                          |
| Track Messages             | Save Changes Reset Fields                                                              |
| Edit Folders               | Add New Folders                                                                        |
| My Subscriptions           | To add a new folder, enter the name of the new folder in one of the empty boxes below. |
| Subscriptions              | Folder Name                                                                            |
|                            |                                                                                        |
| Edit Folders               | Folder Name                                                                            |
| My Settings                | Folder Name                                                                            |
| 🛓 My Profile               |                                                                                        |
| Edit Profile               | Save Changes Reset Fields                                                              |

| 🕈 Settings 🖢 Subscriptions | 🛊 Edit Folders                                                                         |
|----------------------------|----------------------------------------------------------------------------------------|
| My Messages                | Your Folders                                                                           |
| Inbox                      | To delete a folder, remove the folder's name from the list.                            |
| 📮 Sent Items               | Folder Name                                                                            |
| Sand New Massage           | BookMarks                                                                              |
| Track Messages             | Save Changes Reset Fields                                                              |
| Edit Folders               | Add New Folders                                                                        |
| My Subscriptions           | To add a new folder, enter the name of the new folder in one of the empty boxes below. |
| Subscriptions              | Folder Name                                                                            |
| Edit Folders               | Folder Name                                                                            |
| My Settings                | Folder Name                                                                            |
| 🛓 My Profile               |                                                                                        |
| Edit Profile               | Save Changes Reset Fields                                                              |

Step 3 – Click "Edit Folders" again. This time, type the phrase "Watched Topics" into the first "Add New Folder" box and then "Save Changes"

| 🕈 Settings 🛊 Subscriptions | 🛊 Edit Folders                                           |                                 |
|----------------------------|----------------------------------------------------------|---------------------------------|
| My Messages                | Your Folders                                             |                                 |
| 🖾 Inbox                    | To delete a folder, remove the folder's name from the li | st.                             |
| Send New Message           | Folder Name<br>BookMarks                                 |                                 |
| Track Messages             |                                                          | Save Changes Reset Fields       |
| Eult Polders               | Add New Folders                                          |                                 |
| My Subscriptions           | To add a new folder, enter the name of the new folder in | n one of the empty boxes below. |
| BookMarks                  | Folder Name<br>Watched Topics                            |                                 |
| Edit Folders               | Folder Name                                              |                                 |
| My Settings                | Folder Name                                              |                                 |
| 1 My Profile               |                                                          |                                 |
| Edit Profile               |                                                          | Save Changes Reset Fields       |

Step 4 – Go back to Settings, and click on "View all Subscribed Threads". Put a checkmark in the box next to all of the threads for which you have chosen Email notifications. Click on the blue "Selected Threads" box and select the option to "Move to folder ..."; click on "Go".

| My Messages                                 |                                                                                                    |            | Subscribed Th                  | nreads in Folder                                                                                                 | All                                                     |
|---------------------------------------------|----------------------------------------------------------------------------------------------------|------------|--------------------------------|----------------------------------------------------------------------------------------------------|---------------------------------------------------------|
| Inbox Sent Items                            | Title / Thread Starter                                                                                                    |            | Last Post By ▼                 | Notificati<br>n                                                                                                  | io 🗖                                                    |
| Send New Message                            | • My current WIP<br>Started by kiesh, Yesterday 11:23 PM 1235                                                                                                    | Q          | CorgiNole<br>Today, 01:51 PM 🗳 | Instant                                                                                                    | <b>V</b>                                                |
| Track Messages<br>Edit Folders              | Threads: 1<br>View all Subsc                                                                                                    | ribed Thre | ads Edit Folders E             | Selected Thro<br>Move / Delet                                                                                    | eads<br>e Subscript<br>Ider                             |
| My Subscriptions                            | Icon Legend                                                                                                    |            |                                | Delete Cut                                                                                                    | acriation                                               |
| BookMarks<br>Watched Topics<br>Edit Folders | <ul> <li>Contains unread posts</li> <li>Contains no unread posts</li> <li>Hot thread with unread posts</li> <li>Hot thread with no unread posts</li> <li>Thread is closed</li> <li>You have posted in this thread</li> </ul> |            |                                | <ul> <li>Delete Subs</li> <li>Update Subs</li> <li>Through m</li> <li>Instantly,</li> <li>Daily, usin</li> </ul> | cription Typ<br>ny control pa<br>using email<br>g email |
| My Settings                                 |                                                                                                    |            | Quick Navigation               | © Weekly, us                                                                                                    | sing email                                              |

Step 5 – Choose to move the folder(s) to "Watched Topics"; click "Move Items".

| Move Subscribed 1 | Threads                                                                                                    |
|-------------------|----------------------------------------------------------------------------------------------------|
| Move 1 items from | 'All'                                                                                                    |
| Folder Name       | BookMarks (1 Threads)<br>BookMarks (1 Threads)<br>Watched Topics (0 Threads)<br>Items that you wish to move. |
|                   | Move Items Cancel                                                                                            |
|                   |                                                                                                    |
|                   |                                                                                                    |
|                   |                                                                                                    |
|                   | Move Subscribed T<br>Move 1 items from<br>Folder Name                                                        |

Now, repeat those steps for the Thread(s) for which you didn't select Email notification options. This time, make sure they stay or are moved into the "Bookmarks" folder.

When you are done, you will have everything organized the way we remember. From this point forward, whenever you subscribe to a Thread, choose the tracking/notification option you want and make sure you have it stored in the correct folder.

| ♠ Settings ∳ Subscriptions                                                                                            | Add Subscription                                                |                                                                                                    |  |  |
|----------------------------------------------------------------------------------------------------|-----------------------------------------------------------------|----------------------------------------------------------------------------------------------------|--|--|
| My Messages                                                                                                    | Subscribe to Thread: How I customized my own "home page" for QB |                                                                                                    |  |  |
| <ul> <li>Inbox</li> <li>Sent Items</li> <li>Send New Message</li> <li>Track Messages</li> <li>Edit Folders</li> </ul> | Notification Type                                               | Through my control panel only Select how to be notified of updates. You can choose to only display the subscription in your control panel, or have updates emailed to you. |  |  |
|                                                                                                    | Folder                                                          | BookMarks (0 Threads) Select the folder that you would like to keep the subscription in. Folders can be used to organise your subscriptions.                               |  |  |
| My Subscriptions BookMarks Watched Topics Edit Folders                                                                |                                                                 | Add Subscription Reset                                                                                                    |  |  |

| My Messages                               | Subscribed Threads with New Posts: (3)                                                                                                    |                                                 |                                                  |
|-------------------------------------------|----------------------------------------------------------------------------------------------------|-------------------------------------------------|--------------------------------------------------|
| Inbox Sent Items                          | Started by kiesh, Yesterday 11:23 PM Reply   Unsubscribe                                                                                   | Replies: 41<br>Views: 979                       | CorgiNole<br>Today, 01:51 PM 🛄                   |
| Send New Message<br>Track Messages        | Preparing (Resizing) Photos For Successful<br>Upload and Viewing<br>Started by PatriceJ, 11-06-2011 07:28 PM Reply   Unsubscribe     1 2 3 | Replies: 26 Izy<br>Views: 836 Today, 09:55 AM 🛄 |                                                  |
| Edit Folders                              | How I customized my own "home page" for QB     Started by AnitaSt, 11-06-2011 09:11 PM Reply   Unsubscribe     1 2                         | Replies: 14<br>Views: 515                       | frugalfabrics<br>11-19-2011, 01:06 PM 🗖          |
| My Subscriptions                          |                                                                                                    |                                                 | View all Subscribed Thre                         |
| BookMarks                                 | Subscribed Forums                                                                                                    |                                                 |                                                  |
| Edit Folders                              | Main<br>This is where we talk about anything related to<br>quilting.<br>Unsubscribe from this Forum                                        | Threads: 52,608<br>Posts: 1,180,782             | Handiquilter 🖬<br>by CanoePam<br>Today, 03:08 PM |
|                                           | Pictures                                                                                                    | Threads: 39,726<br>Posts: 1,625,184             | Beyond the Color<br>Purple 🖽<br>by 5quiler       |
| My Settings                               | This section is for pictures of guilts patterns                                                                                            |                                                 |                                                  |
| My Settings                               | This section is for pictures of quilts, patterns,<br>sewing rooms or anything else related to quilting.                                    |                                                 | by 5quiler                                       |
| My Settings<br>My Profile<br>Edit Profile | This section is for pictures of quilts, patterns,<br>sewing rooms or anything else related to quilting.<br>Unsubscribe from this Forum     |                                                 | by 5quiler<br>Today, 03:11 PM                    |

Whenever you want to change or cancel anything, go to Settings and then click on "View All Subscribed Threads". Make your changes according to your needs.

| Settings   Subscriptions                              |                                                                                                    |                                         |               |             |
|-------------------------------------------------------|----------------------------------------------------------------------------------------------------|-----------------------------------------|---------------|-------------|
| My Messages                                           |                                                                                                    | Subscribed Thread                       | ds in Folder  | ×A          |
| Inbox Sent Items                                      | Title / Thread Starter                                                                                           | Last Post By 🔹                          | Notificatio n |             |
| Send New Message                                      | Started by kiesh, Yesterday 11:23 PM 1235                                                                        | CorgiNole<br>Today, 01:51 PM            | Instant       | [           |
| Track Messages<br>Edit Folders                        | Preparing (Resizing) Photos For Successful<br>Upload and Viewing<br>Started by PatriceJ, 11-06-2011 07:28 PM 123 | Izy<br>Today, 09:55 AM 🖬                | Instant       |             |
| My Subscriptions                                      | How I customized my own "home page" for QB<br>Started by AnitaSt, 11-06-2011 09:11 PM 12                         | frugalfabrics<br>11-19-2011, 01:06 PM 🛄 | None          | Į           |
| <ul> <li>BookMarks</li> <li>Watched Topics</li> </ul> | Threads: 3<br>View all Subscribed                                                                                | S<br>Threads Edit Folders Empt          | elected Thre  | ead<br>olde |
| Edit Folders                                          | Icon Legend                                                                                                    |                                         |               |             |
| My Settings                                           | Contains unread posts                                                                                            |                                         |               |             |
| 👗 My Profile                                          | Hot thread with unread posts     Hot thread with no unread posts                                                 |                                         |               |             |
| Edit Profile<br>Edit Profile Picture                  | Thread is closed<br>You have posted in this thread                                                               |                                         |               |             |
| Edit Avatar                                           |                                                                                                    | Quick Navigation                        | oscriptions   | To          |

Forum subscriptions are not managed through the List Subscriptions page and are shown on the User CP page (aka your main Settings page) where they contain the option to unsubscribe from the forum.